# Guia de reserva de vacinação contra o novo coronavírus

Cidade de Kōbe

20 de Maio de 2021

## Índice

| Como fazer a reserva de vacinação               | 2  |
|-------------------------------------------------|----|
| Procura do local da reserva                     |    |
| Escolha do local                                |    |
| Escolha do dia da reserva                       | 5  |
| Escolha do horário da reserva                   | 6  |
| Intenção de cumprir as regras                   |    |
| Registro do email                               | 9  |
| Inserir os dados do requerente                  | 11 |
| Petição após a verificação dos dados da reserva | 13 |
| Comprovação da senha e nº da reserva            |    |
| O que fazer após a realização da reserva        | 14 |
| Modo de alterar o conteúdo da reserva           | 15 |

### Como reservar a vacinação contra o novo coronavírus

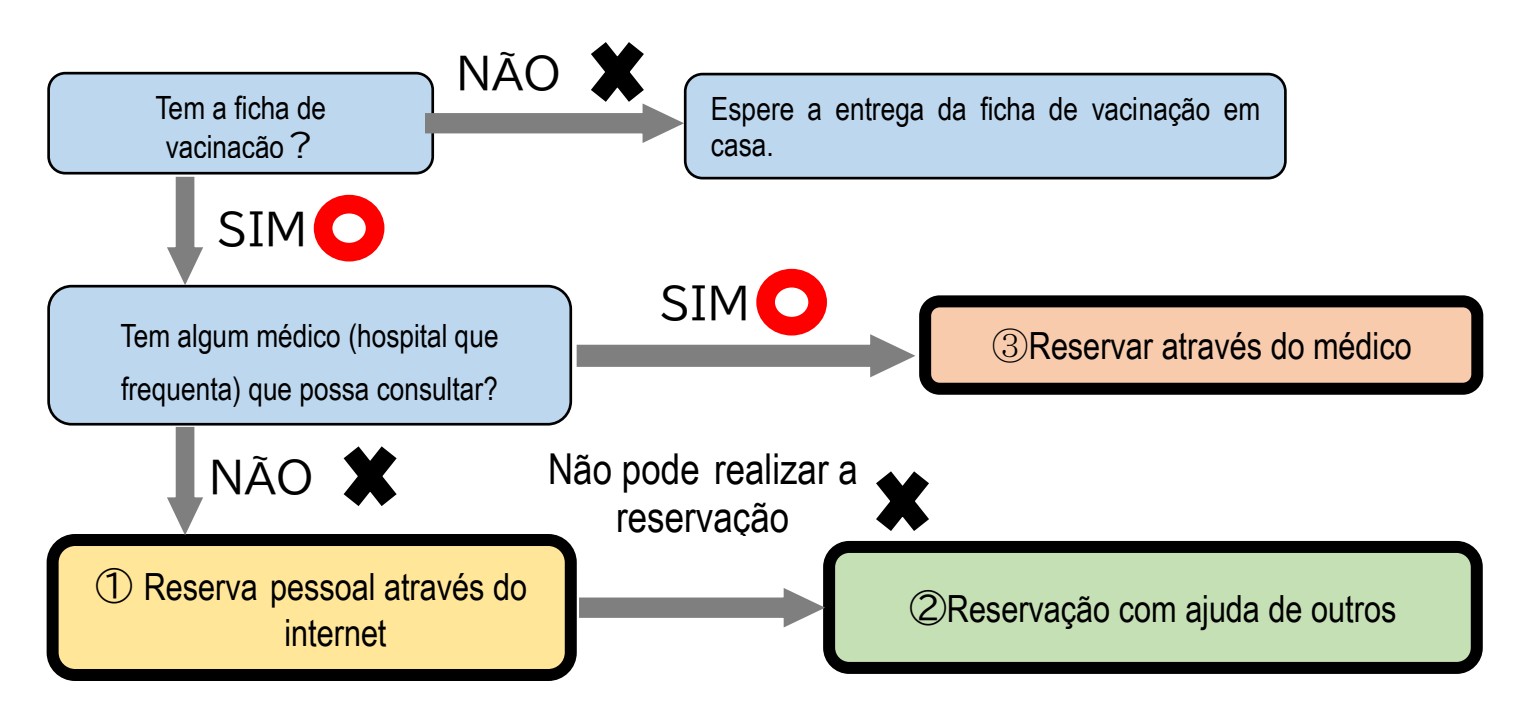

### Modo detalhado das várias reservações

|   | Modo de reserva                                                                                                    | Horário de atendimento                    | ltens necessários para reserva                                                                                                    |
|---|----------------------------------------------------------------------------------------------------|-------------------------------------------|----------------------------------------------------------------------------------------------------|
| 1 | Através do endereço abaixo<br><u>https://s-kantan.jp/cit</u><br><u>y-kobe-v-u/</u><br>pode-se ver o modo detalhado na<br>página seguinte                                                                                                    | Qualquer horário (24 horas)               | <ul> <li>A sua ficha de vacinação</li> <li>Nº de telefone que possa comunicar</li> <li>pessoalmente</li> <li>Email que possibilite a comunicação a</li> <li>qualquer momento</li> </ul> |
| 2 | Dirigir-se aos locais onde há<br>ajudantes (voluntários que<br>auxiliam na reservação) das<br>subprefeituras.<br>(Local·Horário de atendimento)<br>https://www.city.kobe.lg.jp/a73576/k<br>enko/health/infection/protection/ota<br>suke.html | Difere de acordo com cada<br>local        | <ul> <li>Além da ficha de vacinação, todos os demais<br/>papéis inclusos no envelope</li> <li>N<sup>o</sup> de telefone que possibilite conversa pessoal</li> </ul>                     |
| 3 | Telefonar ao médico que<br>consulta normalmente                                                                                                    | Horário que o médico esteja<br>disponível | <ul> <li>A sua ficha de vacinação</li> <li>Nº de telefone que possibilite conversa pessoal</li> </ul>                                                                                   |

## Reserva pessoal através do internet

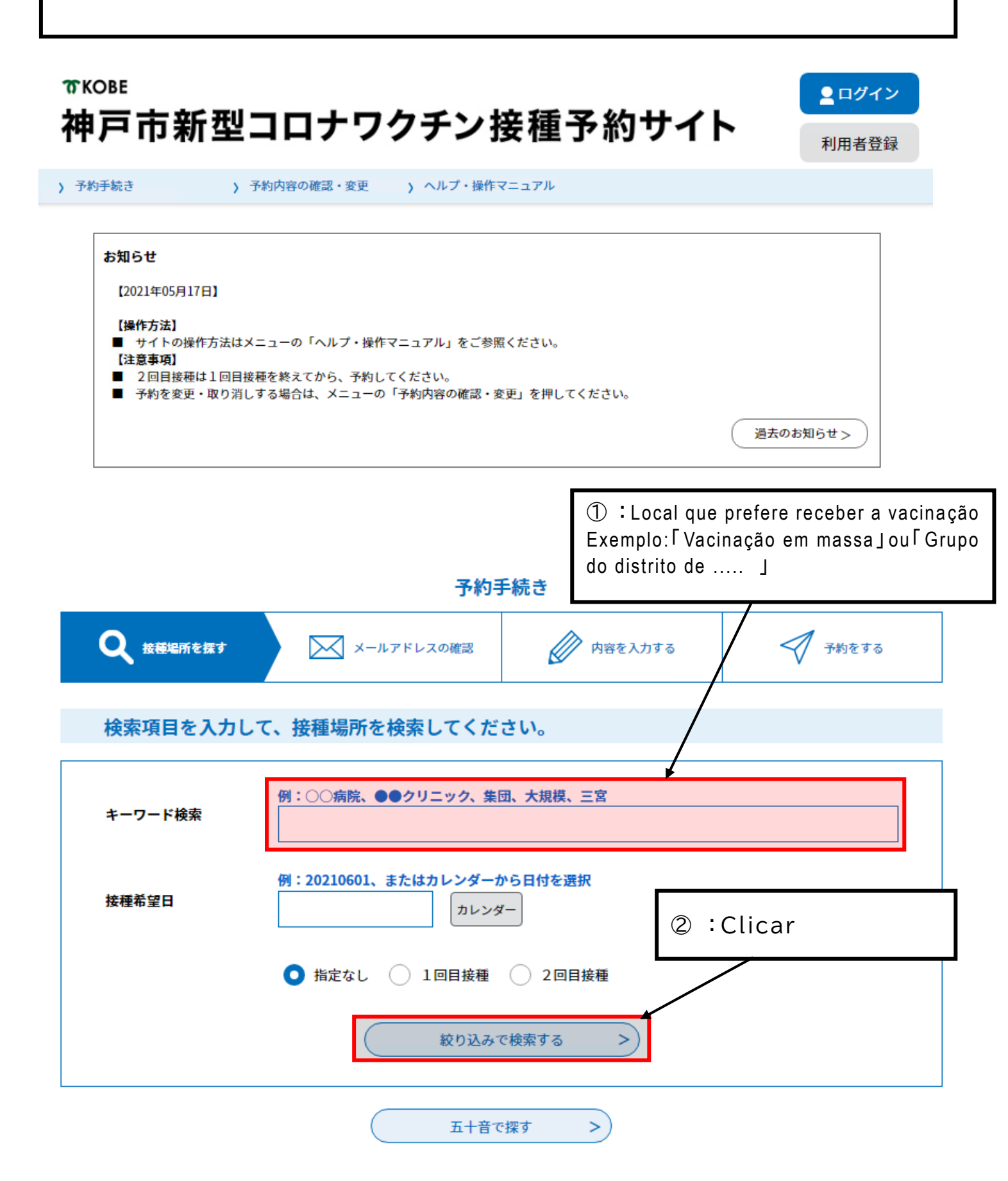

#### 検索項目を入力して、接種場所を検索してください。

| キーワード検索                                                                 | 例:○○病院、●●クリニック、集団、大規模、三宮<br>大規模                                                                                                    |                 |
|-------------------------------------------------------------------------|----------------------------------------------------------------------------------------------------|-----------------|
| 接種希望日                                                                   | 例:20210601、またはカレンダーから日付を選択<br>カレンダー                                                                                                    |                 |
|                                                                         | <ul> <li>○ 指定なし</li> <li>1回目接種</li> <li>2回目接種</li> <li>絞り込みで検索する &gt;</li> </ul>                                                                                                    |                 |
|                                                                         | 五十音で探す >                                                                                                    |                 |
| 接種場所一覧<br>2021年06月02日 10時13分                                            | ③:Clicar: Aquelas pessoas que escolheram 「<br>dose1回目接種」                                                                                                    | <sup>-</sup> 1ª |
| 並び替え 受付開始日間                                                             | 時降順 ▼ 表示数変更 20件ずつ表示 ▼                                                                                                    |                 |
|                                                                         | 1                                                                                                    |                 |
| B_神戸市大規模ワ<br>バーランドセンタ<br>回目接種_中央区<br>受付開始日時 2021年05月<br>受付終了日時 2022年03月 | ククチン接種会場_ハー         パービル_ファイザー_2         東川崎町1         125日14時00分         131日23時00分    B_神戸市大規模ワクチン接種会場_ハー バーランドセンタービル_ファイザー_1 回目接種_中央区東川崎町1      Science 2021年05月23日13時30分 Science 2022年03月31日23時00分 |                 |
| 神戸市大規模ワク<br>アスタジアム神戸<br>種_兵庫区御崎町<br>受付期始日時 2021年05月<br>受付終了日時 2022年03月  | アチン接種会場_ノエビ<br>「ファイザー_1回目接<br>1<br>1<br>1<br>121日08時30分<br>131日23時00分<br>131日23時00分<br>131日23時00分                                                                                                    |                 |
| A_神戸市大規模ワ<br>バーランドセンタ<br>回目接種_中央区<br>受付開始日時 2021年05月<br>受付終了日時 2022年03月 | A_神戸市大規模ワクチン接種会場_ハー<br>バービル_ファイザー_1<br>東川崎町1<br>14日08時30分<br>131日23時00分<br>31日23時00分                                                                                                    |                 |
|                                                                         | 1                                                                                                    |                 |

| ・ デポリナポにさ ) アポ                                                      | 的内容の確認・変更 🦒 ヘルプ・操作マニュアル                                                                                                    |
|---------------------------------------------------------------------|----------------------------------------------------------------------------------------------------|
|                                                                     | 予約手続き                                                                                                    |
| <b>Q</b> 手続き選択をする                                                   | メールアドレスの確認 内容を入力する 予約をする                                                                                                    |
| 施設選択                                                                | ④: Clicar no □ aquelas pessoas leram e conc                                                                                                    |
| 予約申込に関する事項                                                          | com o conteúdo dos itens relacionados à reserva                                                                                                    |
| の接種を希望される方は、<br>で、接種を受けることができ<br>既にかかりつけ医での接種<br>ご予約は、必ず1回目接種<br>い。 | 「コロナワクチンナビ」内の申請画面から、「住所サウ接種届出済証」を発行し、持参いただくこと<br>まます。<br>重予約をされている場合などは、重複して予約をすることはできません。<br>からお願いします。2回目接種の予約は1回目接種が終わった後、受付いたしますので、ご了承くださ<br>上記内容に同意する<br>・<br>レンプ |
| 戸市大規模ワクチン接種会場_ハ                                                     | ーバーランドセンタービル_ファイザー_1回目接種_中央区東川崎町1                                                                                                    |
| 説明                                                                  | この会場では、医師による適切な関与のもと、必要な研修を受けた歯科医師又は看護師が接種を行います。この点についてご了解いただいた上でご予約ください。                                                                                             |
| 受付時間                                                                | 2021年05月14日08時30分~2022年03月31日23時00分                                                                                                    |
| 問い合わせ先                                                              | 神戸市新型コロナワクチンコールセンター                                                                                                    |
| 電話番号                                                                | 078-277-3320                                                                                                    |
| FAX番号                                                               |                                                                                                    |
| メールアドレス (5): (                                                      | Clicar no círculo verde 💟 correspondente ao <mark>dia</mark> que receber a vaci                                                                                       |
| <sup>現在日時</sup> Se qui<br><sub>凡例</sub> pós 2                       | iser ver os outros dias disponíveis clicar após 2 semanas 「2 週<br>semanas 「2 週前」                                                                                      |
|                                                                     | 見択画面へ進みます。                                                                                                    |
| 予約状況をクリックすると時間運                                                     |                                                                                                    |
| 予約状況をクリックすると時間運     <3か                                             | 月前<br>月前<br>2021年 1か月後><br>2021年 2週後><br>3 05/24 05/25 05/26 05/27 05/28 05/29 05/30 05/31 06/01 06/02 06/03 06/04 06/05                                              |

| ᡨĸ₀ве<br>神戸市新望                          | 型コロナワクチ                                                | ン接種予約サ                              | ・イト<br>シログイ<br>利用者登                                     | ン<br>録                      |
|-----------------------------------------|--------------------------------------------------------|-------------------------------------|---------------------------------------------------------|-----------------------------|
| > 予約手続き                                 | > 予約内容の確認・変更 > ヘル                                      | プ・操作マニュアル                           |                                                         |                             |
|                                         | -                                                      | 予約手続き                               |                                                         |                             |
| <b>Q</b> 手続き選択をする                       | メールアドレスの確                                              | 認 内容を入力する                           | 🚽 予約をする                                                 |                             |
| 時間選択                                    |                                                        |                                     |                                                         |                             |
| <sup>申戸市大規模</sup> ワ<br>選択日付<br>選択施設 Sen | Clicar o círculo verc<br>inação<br>ão baver borário co | le <b>O</b> correspond              | dente à <mark>hora</mark> que p<br>"voltar" para escoli | refere receber a            |
| 00 m                                    | 設選択へ戻る」                                                |                                     |                                                         |                             |
| 凡例                                      | 予約したい時間の 🔾 をク<br>い。                                    | ノックし、 ✔ に変わったら「予練                   | りする」ボタンを押下してくださ                                         |                             |
| 予約枠名                                    | 09:00 10:00 11:                                        | 00 12:00 13:00                      | 14:00 15:00 16                                          | 5:00                        |
| ファイザー_1回目接種                             |                                                        | 0                                   | 0 0 0 0 0                                               | 0                           |
|                                         | く 施設選択へ戻る                                              | 予約する                                | >)                                                      |                             |
|                                         |                                                        | Se clicar corret<br>o sinal de esco | amente o círculo v<br>Ihido 🔽                           | erde <mark>O</mark> aparece |
|                                         |                                                        |                                     |                                                         |                             |
|                                         | ⑦: Clicar                                              |                                     |                                                         |                             |
| 予約枠名                                    | 09:00 10:00                                            | 11:00 12:00 13:0                    | 0 14:00 15:00                                           | 16:00<br>16:00              |
| ファイザー_1回目接種                             |                                                        | ·                                   | 0 0 0 0 0                                               |                             |
|                                         | く 施設選択へ戻る                                              | 予約3                                 | する >)                                                   |                             |

| 予 | 約を中断する場合はこのボタ                                                                                         | マンを押してください。 予約をやめる                                                                              |
|---|----------------------------------------------------------------------------------------------------|-------------------------------------------------------------------------------------------------|
|   |                                                                                                    |                                                                                                 |
|   | 利用者ログイン                                                                                               |                                                                                                 |
|   | <del>重続きる</del><br>Clicar                                                                             | 神戸市大規模ワクチン接種会場_ハーバーランドセンタービル_ファイザー_1回目接種_中央区東<br>川崎町1<br>2021年5月14日8時30分 ~ 2022年3月31日23時00分     |
|   |                                                                                                    |                                                                                                 |
|   | 利用者登録される方は、画面上音<br>ただし、仮予約は無効になります<br>既に利用者登録力                                                        | 部の利用者登録ボタンを押下してください。<br>す。<br>「お済みの方                                                            |
|   | 利用者登録される方は、画面上目<br>ただし、仮予約は無効になります<br>既に利用者登録力<br>利用者IDを入力し                                           | 部の利用者登録ボタンを押下してください。<br>す。<br>がお済みの方<br>してください                                                  |
|   | 利用者登録される方は、画面上言<br>ただし、仮予約は無効になります<br>既に利用者登録力<br>利用者IDを入力し<br>利用者登録時に使用した<br>または各手続の担当部署             | 部の利用者登録ボタンを押下してください。<br>す。                                                                      |
|   | 利用者登録される方は、画面上音<br>ただし、仮予約は無効になります<br>既に利用者登録か<br>利用者IDを入力し<br>利用者登録時に使用した<br>または各手続の担当部署<br>パスワードを入た | 部の利用者登録ボタンを押下してください。<br>す。<br><b>がお済みの方</b><br><u>してください</u><br>たメールアドレス、<br>書から受領したIDをご入力ください。 |
|   | 利用者登録される方は、画面上音<br>ただし、仮予約は無効になります<br>既に利用者登録か<br>利用者IDを入力し<br>利用者登録時に使用した<br>または各手続の担当部署<br>パスワードを入た | 部の利用者登録ボタンを押下してください。<br>す。                                                                      |

| FAX番号                    |                                        |                                                                                                    |
|--------------------------|----------------------------------------|----------------------------------------------------------------------------------------------------|
| メールアドレス                  |                                        |                                                                                                    |
|                          |                                        |                                                                                                    |
| <利用規約>                   |                                        |                                                                                                    |
| 神戸市新型コロ                  | コナワクチン接種予約サイ                           | イト利用規約                                                                                                    |
| 1 目的                     |                                        |                                                                                                    |
| この規約は、<br>新型コロナワグ        | 神戸市新型コロナワクラ<br>クチン接種予約(以下「予            | チン接種予約サイト(以下「本サイト」といいます。)を利用して神戸市に対し、インターネットを通じて<br>予約」といいます。)を行う場合の手続きについて必要な事項を定めるものです。                                                             |
| 2 利用規約0                  | の同意                                    |                                                                                                    |
| ***                      |                                        | - + - の担約に同音  アハセゼノニンポ必要です。このことを訪想に、独立本は本サノレのサービスを提供                                                                                                  |
| 本リュトを作<br>します。本サィ        | 可用して予約を行うために<br>イトをご利用された方は、           | には、この規制に同意していたたくことが必要です。このことを前提に、神戸市は本サイトのサービスを提供、この規約に同意されたものとみなします。何らかの理由によりこの規約に同意することができない場合は、                                                    |
| 本サイトをこれ                  | 可用いただくことかできま                           | ません。なお、閲覧のみについても、この規約に同意されたものとみなします。                                                                                                    |
|                          |                                        |                                                                                                    |
|                          |                                        |                                                                                                    |
| ): Clicar                | ;aquelas                               | pessoas que leram os itens da                                                                                                    |
| ): Clicar<br>regulamenta | ;aquelas<br>ção e conco                | pessoas que leram os itens da<br>ordam.com.o.conteúdo「同意する」                                                                                           |
| ): Clicar<br>regulamenta | ;aquelas<br>ção e conco                | pessoas que leram os itens da<br>ordam.com.o.conteúdo「同意する」                                                                                           |
| ): Clicar<br>regulamenta | ;aquelas<br>ção e conco<br>受付開<br>「申込t | pessoas que leram os itens da<br>ordam com o conteúdo「同意する」<br>時期は2021年5月14日8時30分~2022年3月31日23時00分です。<br>む」ボタンを押す時、上記の時間をすぎていると申込ができません。              |
| ): Clicar<br>regulamenta | ;aquelas<br>ção e conco<br>受付問<br>「申込む | pessoas que leram os itens da<br>ordam com o conteúdo「同意する」<br>時期は 2021年5月14日8時30分~2022年3月31日23時00分です。<br>む」ボタンを押す時、上記の時間をすぎていると申込ができません。             |
| ): Clicar<br>regulamenta | ;aquelas<br>ção e conco<br>受付時<br>「申込衣 | pessoas que leram os itens da<br>ordam com o conteúdo「同意する」<br>時期は 2021年5月14日8時30分~2022年3月31日23時00分です。<br>む」ボタンを押す時、上記の時間をすぎていると申込ができません。<br>時間選択へ戻る  |
| ): Clicar<br>regulamenta | ;aquelas<br>ção e conco<br>受付時<br>「申込衣 | pessoas que leram os itens da<br>ordam com o conteúdo「同意する」<br>時期は 2021年5月14日8時30 ~ 2022年3月31日23時00分です。<br>む」ボタンを押す時、上記の時間、すぎていると申込ができません。<br>時間選択へ戻る |
| ): Clicar<br>regulamenta | ;aquelas<br>ção e conco<br>受付照<br>「申込む | pessoas que leram os itens da<br>ordam com o conteúdo「同意する」<br>時期は2021年5月14日8時30℃~2022年3月31日23時00分です。<br>む」ボタンを押す時、上記の時間をすぎていると申込ができません。<br>時間選択へ戻る   |

| TKOBE              |   |
|--------------------|---|
| 神戸市新型コロナワクチン接種予約サイ | ト |

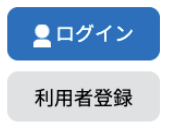

|                                                                                                    | 予約手                                                                                                    | ≦続き                                                                                   |                                     |
|----------------------------------------------------------------------------------------------------|----------------------------------------------------------------------------------------------------|---------------------------------------------------------------------------------------|-------------------------------------|
| <b>Q</b> 手続き選択をする                                                                                                    | > メールアドレスの確認                                                                                                    | 内容を入力する                                                                               | 🔗 予約をする                             |
| メールアドレス入力                                                                                                    |                                                                                                    |                                                                                       |                                     |
| 神戸市大規模ワクチン接種会場_                                                                                                    | _ハーバーランドセンタービル_フ                                                                                                    | ファイザー_1回目接種_中央区東                                                                      | 川崎町1                                |
| 入力が完了いたしましたら、アド<br>URLにアクセスし、残りの情報を<br>また、迷惑メール対策等を行って<br>上記の対策を行っても、申込画面<br>なお、送信元のメールアドレスに<br>最後に、携帯電話のメールでは、<br>受信が可能な設定に変更してくか | ドレスに申込画面のURLを記載したメール<br>は入力して登録を完了させてください。<br>いる場合には、「city-kobe-v@s-kanta<br>iのURLを記載したメールが返信されて来<br>返信」<br>では、「ひかい」<br>のの<br>この<br>・<br>での<br>・<br>での<br>・<br>での<br>・<br>での<br>・<br>での<br>・<br>での<br>・<br>・<br>での<br>・<br>・<br>・<br>・<br>・<br>・<br>・<br>・<br>・<br>・<br>・<br>・<br>・ | を送信します。<br>In.com」からのメール受信が可能な設定に<br>ない場合には、別のメールアドレスを使用<br>イ<br>M 2 locais o mesmo ( | 変更してください。<br>して申込を行ってください。<br>email |
| 連絡先メールアドレス                                                                                                    | スを入力してください 🕺                                                                                                    |                                                                                       |                                     |
|                                                                                                    | /                                                                                                    | ]                                                                                     |                                     |
| 連絡先メールアドレス                                                                                                    | ス(確認用)を入力してく                                                                                                    | ださい 必須                                                                                |                                     |
|                                                                                                    |                                                                                                    | ]                                                                                     |                                     |
| <                                                                                                    | 説明へ戻る                                                                                                    | 完了する                                                                                  |                                     |
|                                                                                                    | /                                                                                                    |                                                                                       |                                     |

|              |                                                                                                    | •   | - 0                 | ×          |
|--------------|----------------------------------------------------------------------------------------------------|-----|---------------------|------------|
| 12:          | Preenchido item 🕕 chegará a mensagem lançada por <u>city-kobe-v@s-</u>                                                                                                    | ۲   | \$                  | H) :       |
| <u>kanta</u> | an.com Clicar o retângulo em Vermelho que chegou com a mensagem                                                                                                    | 6   |                     | H          |
|              |                                                                                                    | > đ | 3 -                 | <b>E</b> ] |
|              | 【連絡先アドレス確認メール】 受信トレイ×                                                                                                    | •   | ß                   |            |
|              | city-kobe-v@s-kantan.com       13:33 (0 分前)       ☆         እ To 自分 ▼       13:33 (0 分前)       ☆                                                                                                    | *   | :                   | 0          |
|              | 神戸市 e-TUMO RESERVE (汎用予約) サービス                                                                                                    |     | _                   |            |
|              | 手続き名:                                                                                                    |     | _                   | -          |
|              | 鴻成クリニック_ファイザー_1回目接種_中央区日暮通6                                                                                                    |     | _                   |            |
|              | の申込画面へのURLをお届けします。                                                                                                    |     | - 1                 |            |
|              | ◆パソコン、スマートフォンはごちらから<br>https://mer.s-kantan.jp/city-kobe-v-u/reserve/completeSendMail_gotoOffer.action?completeSendMailForm.templateSeq=881#=0&t=1621312382130&<br>user=trung.hung.89.th%40gmail.com&tentativeGrpId=e61d99bb-83de-4f49-a86a-a124dba79e4e&id=3bc66f24a3711cf1316acdbe6d3a4ccf |     |                     |            |
|              | 上記のURLにアクセスして申込を行ってください。                                                                                                    |     |                     |            |
|              |                                                                                                    |     |                     |            |
|              | 神戸市新型コロナリクチンコールセンター<br>電話:078-277-3320                                                                                                    |     |                     |            |
|              | FAX:なし<br>メール:なし                                                                                                    |     |                     | >          |
| します          | 」                                                                                                    | U   | 13:33<br>2021/05/18 | $\Box$     |

| 予約内容                                                               | 照会                                                                                                    |
|--------------------------------------------------------------------|----------------------------------------------------------------------------------------------------|
| 予約変更                                                               |                                                                                                    |
| 選択中の手続き名: 神戸市大規模ワクチン接種会場_ハーバーラント                                   | ・センタービル_ファイザー_1回目接種_中央区東川崎町1<br>聞合せ先 + <b>開く</b>                                                                                                    |
| 予約情報                                                               | 変更する                                                                                                    |
| 予約施設         Z_神戸市大規模ワクチン接種会場_ハ                                    | ーバーランドセンタービル_9999999999                                                                                                    |
| <b>予約日時と予約対象</b> 2021年06月15日(火) 13時30分~14時00分ファイザー_1回              | 目接種                                                                                                    |
| 申請者情報                                                              |                                                                                                    |
| 申請者名必須                                                             |                                                                                                    |
| 氏 神戸市 名 国際課                                                        |                                                                                                    |
| 連絡先電話番号 刻須                                                         |                                                                                                    |
| 接種日当日に緊急の連絡を行う場合もあります。<br>予約日当日に連絡の取れる連絡先を入力してくたさい。                | ③:Inserir a informação requerida em Obrigatório                                                                                                    |
| · · · · · · · · · · · · · · · · · · ·                              | (Aos estrangeiros)                                                                                                    |
| 下記にワクチン接種をされる方の使報を)カレてく<br>ご家族等の予約を代理で申請していたかけます。<br>接種者名(カナ)      | <ul> <li>「N° de telefone」</li> <li>N° de telefone que possibilite conversa pessoal.</li> <li>Não há necessidade que seja telefone particular.</li> <li>「Nome」・「Nome do recipiente」</li> </ul> |
| ワクチンを接種する方のお名前を入力してください。<br>フリガナと氏名の両方を入力してください。<br>氏 コウペシ 名 コクサーカ | Registrar o mesmo nome que consta no cartão de<br>residência em duas partes, de forma livre.<br>Quem não usar o nome em kanji, use o katakana.                                                |
| 接種者名 🛃                                                             | Exemplo) グエン アン                                                                                                    |
| 氏: 神戸市 名: 如際課                                                      | →氏 Nome: <mark>グエン 31: ティ アン</mark>                                                                                                    |
| 郵便番号                                                               |                                                                                                    |
| · 個便器号                                                             | →氏: <u></u>                                                                                                    |
| 住所                                                                 |                                                                                                    |
| 生年月日 必須                                                            |                                                                                                    |
| 接種対象者は16歳以上に限られます。<br>16歳ま迷の方はエラーとかります。                            |                                                                                                    |
| 19680101 カレンダー                                                     |                                                                                                    |
| 年齢                                                                 |                                                                                                    |
| 白動計算式のため入力不要です。                                                    |                                                                                                    |
| 53                                                                 | k                                                                                                    |
| 接種情報                                                               |                                                                                                    |

#### 

mmm

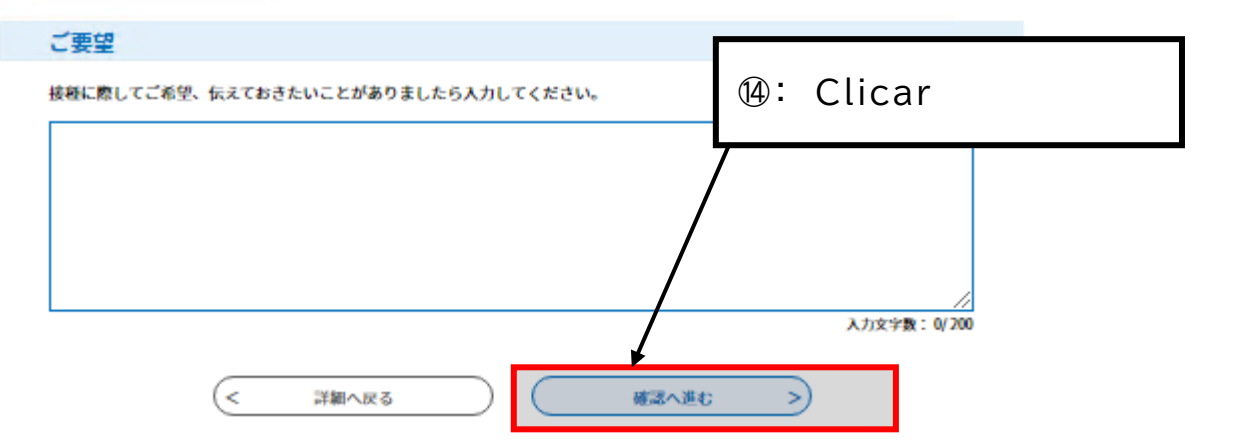

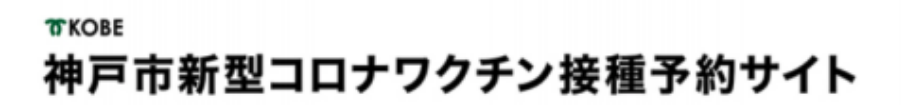

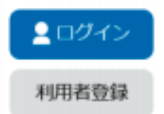

> 予約手続き > 予約内容照会

予約を中断する場合はこのボタンを押してください。予約をやめる

| ************************************                                                                                                    | 上西病院_1122456789<br>21年05月10日(月)<br>時00分~13時30分 モデルナ_1回目<br>戸 太郎<br>012345678 |
|----------------------------------------------------------------------------------------------------|------------------------------------------------------------------------------|
| 中請者情報     203       申請者情報     ***       申請者有情報     ***       申請者有情報     ***       ●     ●       ●     ●       ●     ●       ●     ●       ●     ●       ●     ●       ●     ●       ●     ●       ●     ●       ●     ●       ●     ●       ●     ●       ●     ●       ●     ●       ●     ●       ●     ●       ●     ●       ●     ●       ●     ●       ●     ●       ●     ●       ●     ●       ●     ●       ●     ●       ●     ●       ●     ●       ●     ●       ●     ●       ●     ●       ●     ●       ●     ●       ●     ●       ●     ●       ●     ●       ●     ●       ●     ●       ●     ●       ●     ●       ●     ●       ●     ●       ●     ● | 1123月10日(月)<br>時00分~13時30分 モデルナ_1回目<br>戸 太郎<br>012345678                     |
| <b>申請者情報</b><br>動者名 神戸<br>端先電話量号 090<br>安種者情報                                                                                                    | 戸太郎<br>012345678                                                             |
| ·····································                                                                                                    | 戸太郎 012345678                                                                |
| <sup>編先電話番号</sup> 090<br>安種者情報                                                                                                    | 012345678                                                                    |
| <b>妾種者情報</b>                                                                                                    |                                                                              |
|                                                                                                    |                                                                              |
| 種者名 (カナ) コウ                                                                                                    | <b>ウベ タロウ</b>                                                                |
| <b>種者名</b> 神7                                                                                                    | 戸 太郎                                                                         |
| ·使音号 650                                                                                                    | 0-0001                                                                       |
| . <b>Ph</b> 2017                                                                                                    | 戸市中央区●●町                                                                     |
| <b>≇лв</b><br>∎ 15: Comp                                                                                                    | orovar os dados inseridos e clicar Inscrevo-me 「申                            |

16: Chegará a notificação do Nº da reserva 「予約番号」e a senha 「パスワード」

【神戸市ワクチン接種】予約完了のお知らせ > 受信トレイ×

city-kobe-v@s-kantan.com

🖹 To 自分 👻

神戸市 e-TUMO RESERVE (汎用予約) サービス

予約番号: パスワード

ワクチン接種予約が完了しました。 予約内容は下記のURLにアクセスして確認できます。

予約内容照会URL:

https://s-kantan.jp/city-kobe-v-u/reserveInquiry/inquiry\_initDisplay.action

[メッセージの一部が表示されています] メッセージ全体を表示

# Reserva finalizada

#### Itens a serem observados após realização da reserva

| Antes do<br>dia da<br>vacinação | <ul> <li>Preencher o questionário prediagnóstico</li> </ul>                                                                             | <ul> <li>O questionário acompanha a ficha de vacinação incluso no envelope.</li> <li>Preencha o que está dentro dos quadros de linhas grossas.</li> <li>As pessoas que não entenderem como preenchimento, favor ler a página embaixo.</li> <li>https://www.mhlw.go.jp/stf/seisakunitsuite/bunya/vaccine_tagengo.html</li> </ul> |
|---------------------------------|----------------------------------------------------------------------------------------------------|----------------------------------------------------------------------------------------------------|
| No dia da<br>vacinação          | <ul> <li>Medir a temperatura corporal na axila e anotá-la.</li> <li>Dirigir-se ao local no dia, hora que constam na reserva.</li> </ul> | <ul> <li>Itens que deve levar</li> <li>1 Ficha de vacinação</li> <li>2 QAuestionário prédiagnóstico</li> <li>3 Caderneta de medicamentos (se tiver)</li> <li>4 Documento de identidade (CHN, etc.)</li> </ul>                                                                                                    |
| Após<br>receber a<br>vacinação  | Acaso a haver alteração na saúde, telefonar para<br>Consultas Médicas de Efeitos Colaterais (078-<br>252-7155).                         | <ul> <li>Atendimento diário ininterrupto de chamadas (24hs)</li> <li>Pode-se conversar em vários idiomas.</li> <li>Inicie a ligação, dizendo <sup>[****</sup>go de o-negai shimasu].</li> </ul>                                                                                                    |

# Para alterar o conteúdo da reserva

|                                                               | > 予約内容の確認・変更 > ヘルプ・操作                                                    | 作マニュアル                         |         |
|---------------------------------------------------------------|--------------------------------------------------------------------------|--------------------------------|---------|
| お知らせ<br>【2021年05月17日】                                         |                                                                          |                                |         |
| 【東FFJ ZA】<br>■ サイトの操作方法<br>【注意事項】<br>■ 2回目接種は1回<br>■ 予約を変更・取り | <sup>iはメニ</sup><br><sup>II接種</sup> ①: Clicar Comp<br>「予約内容の <sup>I</sup> | orovação - Alteração<br>確認・変更」 |         |
|                                                               | 予約号                                                                      | 手続き                            |         |
| Q 接種場所を探す                                                     | メールアドレスの確認                                                               | ⊘ 内容を入力する                      | 🔷 予約をする |
| 検索項目を入力                                                       | して、接種場所を検索してくだ                                                           | さい。                            |         |
| キーワード検索                                                       | <b>例:○○病院、●●クリニック、集</b>                                                  | 団、大規模、三宮                       |         |
| 区・住所検索                                                        | 例:中央区、加納町                                                                |                                |         |
| 接種希望日                                                         | 例:20210601、またはカレンダーオ<br>カレンタ                                             | から日付を選択<br>tー                  |         |
|                                                               | 絞り込みて                                                                    | で検索する >                        |         |
|                                                               |                                                                          |                                |         |

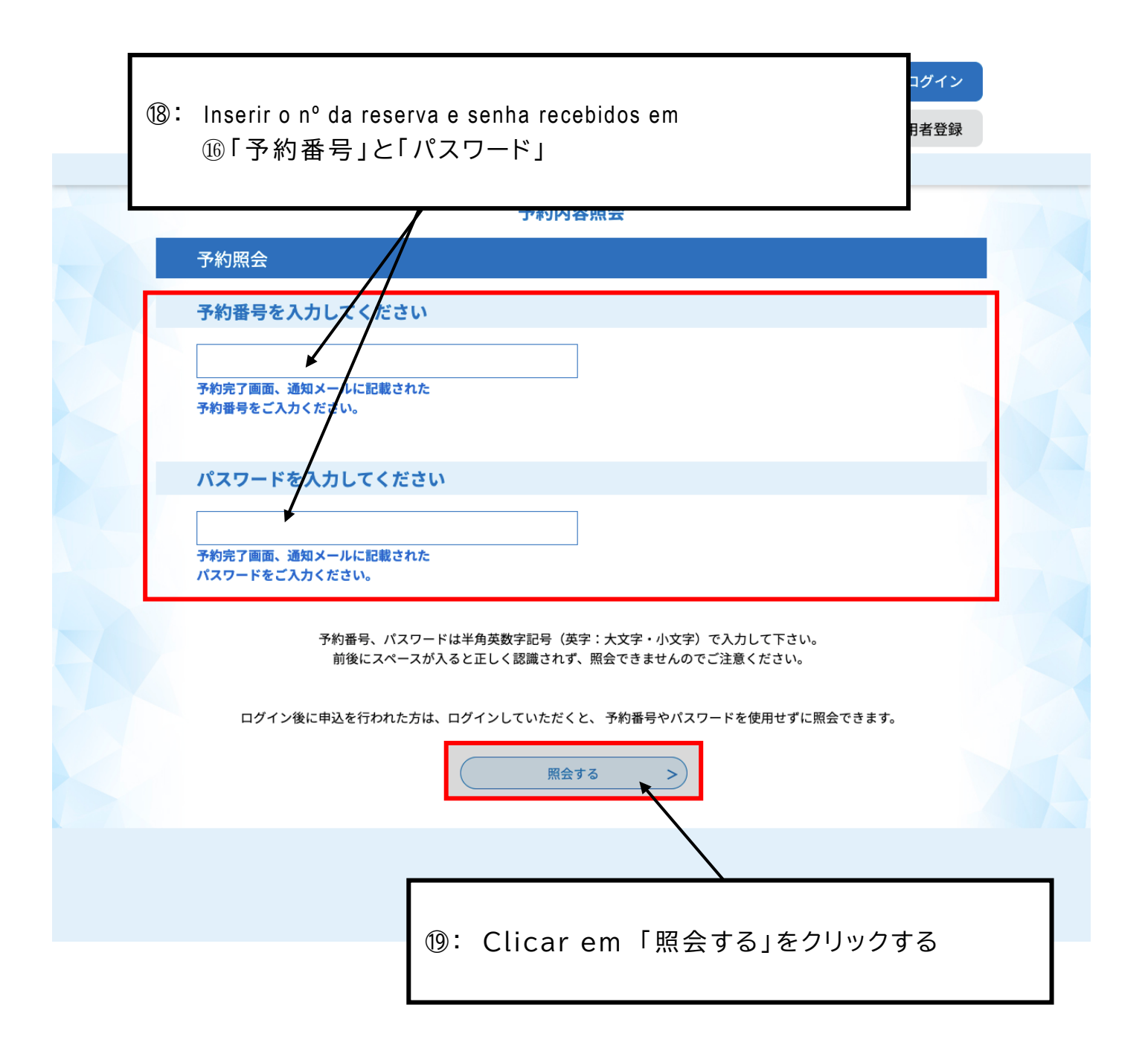

| 接種者名                                                        | 神戸市 国際課                           |  |
|-------------------------------------------------------------|-----------------------------------|--|
| 郵便番号                                                        |                                   |  |
| 住所                                                          |                                   |  |
| 生年月日                                                        | 1968年01月01日                       |  |
| 年齢                                                          | 53歳                               |  |
| 接種情報                                                        | 20): Clicar em Desistência 「取下げる」 |  |
| 券番号                                                         |                                   |  |
| ご要望                                                         |                                   |  |
| ※確認後、必ずブラウザを閉じてください。<br>※申込んだ内容を修正する場合は、【修正する】ボタンを選択してください。 |                                   |  |
| <                                                           | 予約照会へ戻る 再申込する >                   |  |
|                                                             | 修正する > 取下げる >                     |  |

#### 予約内容照会

取下げ事由入力

#### 取下げ事由を入力してください。

| 手続き名      | 神戸市大規模ワクチン接種会場_ハーバーランドセンタービル_ファイザー_1回目接種_中央区東<br>川崎町1 |  |  |
|-----------|-------------------------------------------------------|--|--|
| 予約番号      | 20210520-0002733                                      |  |  |
| 処理状況      | ②: Clicar om Comprovação 「確認へ進む」                      |  |  |
| 取下げ事由     |                                                       |  |  |
| 取下げ事由を入力し | <b>してください</b>                                         |  |  |
|           |                                                       |  |  |
| (         | 入力文字数:0/2000       詳細へ戻る                              |  |  |

| 申込内容     |                                                            |                                       |  |  |
|----------|------------------------------------------------------------|---------------------------------------|--|--|
| 申請者情報    |                                                            |                                       |  |  |
| 申請者名     |                                                            | 神戸市 国際課                               |  |  |
| 連絡先電話番号  |                                                            | 0783225010                            |  |  |
| 接種者情報    |                                                            |                                       |  |  |
| 接種者名(カナ) |                                                            | コウベシ コクサイカ                            |  |  |
| 接種者名     |                                                            |                                       |  |  |
| 郵便番号     | ②: Clicar Desistência 「取下げる」para o cancelar a sua reserva. |                                       |  |  |
| 住所       | Regresso ao Início(P.3) do trâmite da reserva.             |                                       |  |  |
| 生年月日     |                                                            |                                       |  |  |
| 年齡       |                                                            | 53歳                                   |  |  |
| 接種情報     |                                                            |                                       |  |  |
| 券番号      |                                                            | , , , , , , , , , , , , , , , , , , , |  |  |
| ご要望      |                                                            |                                       |  |  |
|          | <                                                          | 入力へ戻る 取下げる >                          |  |  |